# Button Attaching Machine Instruction Manual

## Safety Instruction

| • | Please read this manual carefully, also with related manual for the machinery before |
|---|--------------------------------------------------------------------------------------|
|   | use the controller.                                                                  |

- For installing and operating the controller properly and safely, qualified personnel are required.
- Please try to stay away from arc welding equipment, in order to avoid electromagnetic interference and malfunction of the controller.
- Keep in room bellow 45° and above 0°
- Do not humidity below 30% or above 95% or dew and mist of places.
- Install the control box and other components, turn off the power and unplug the power cord.
- To prevent interference or leakage accidents, please do the ground work, the power cord ground wire must be securely connected to an effective way to earth..
- All parts for the repair, provided by the Company or approved before use.
- performing any maintenance action, you must turn off the power and unplug the power cord. There are dangerous high voltage control box, you must turn the power off after one minute before opening the control box.
- This manual marked with the symbol of the Department of Safety Precautions must be aware of and strictly adhered to, so as not to cause unnecessary damage.

## **1** Installation Instructions

#### 1.1 Product specifications

| Controller Type               | AHD58-55      |
|-------------------------------|---------------|
| Max. Sewing Speed             | 5000 r/min    |
| Voltage Range                 | AC (220±44) V |
| Output Power                  | 50Hz/60Hz     |
| Max. Torque                   | 550W          |
| Environment                   | 3Nm           |
| The motor way of transmission | Direct drive  |

Table 1–1 Basic parameters

## **1.2 Direct Drive Installation**

7

6

First, the pedal 1, the controller 2 is lifted on the plate 3 bottom right by tapping screw, (then the direct motor 4 are installed in the sewing machine head 5), finally the two ends of the pedal connecting rod 6 are connected with the pedals 1 and the bottom pedal 7. HMI 3 is on the plate 3.

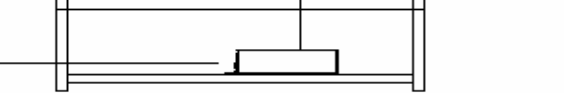

2

1

Fig.1-2 Flat seam direct drive controller installation diagram

## **1.3 Operation Panel Installation**

#### **1.3.1 Operation Panel Installation**

The bracket 1 is installed in the rear panel of the machine head, you can use the rear cover screws 2 fixed. Then adjust the position of the operator panel 3 with screws on the bracket.

第1页 共15页

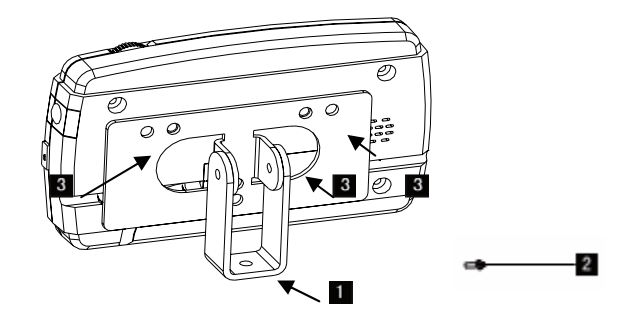

Fig, 1-3 Operation panel installation diagram

#### 1.3.2 Interface plug connections

The operator panel, pedals and the head of the connector plug mounted to the corresponding socket on the back of the controller, the name of the socket shown in Figure 1-4. Connected, please check if the plug is inserted firmly.

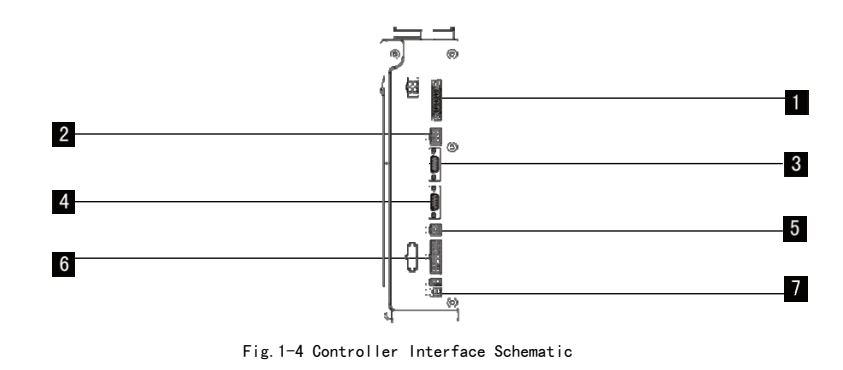

Note: Lectric Power; Pedals; Motor encoder; Motor encoder; Motor encoder; Motor encoder; Machine head safety switch; Machine head solenoid wire connector; Machine head Light socket

 $\triangle$ : Using the normal force is not inserted into, check the plug and socket matches, needle insertion direction or the direction is correct!

## 1.4 Wiring and Grounding

Must prepare the system grounding project, please be a qualified electrical engineer construction. Product is powered and ready for use, you must ensure that the AC input is securely grounded (Figure 1-5). System grounding wire is yellow and green lines, make sure the ground wire  $\figure{3}2\figure{3}\figure{3}\f$ 

securely connected to the machine head (shown connected to the head of the screw), in order to ensure the safe use, and prevent abnormal situation.

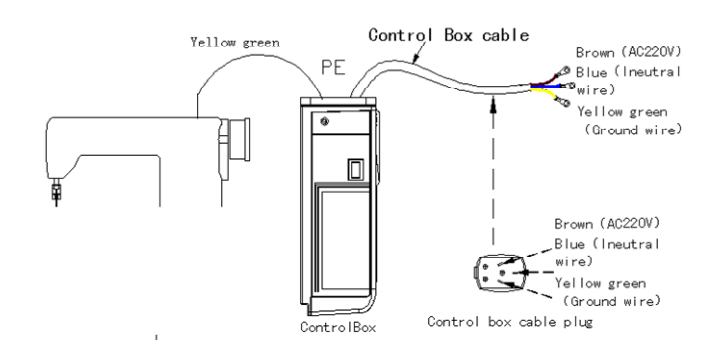

Fig. 1-5 Controller ground connections icon

 $\triangle$ : All power lines, signal lines, ground lines, wiring not to be pressed into other objects or excessive distortion, to ensure safe use!

## 2 **Operation Panel Instruction**

## 2.1 Operation Panel Display Instruction

#### 2.1.1 Operation Panel Composition

Operation panel has two main components: LCD display and keys operation (Imaginary box are keys).

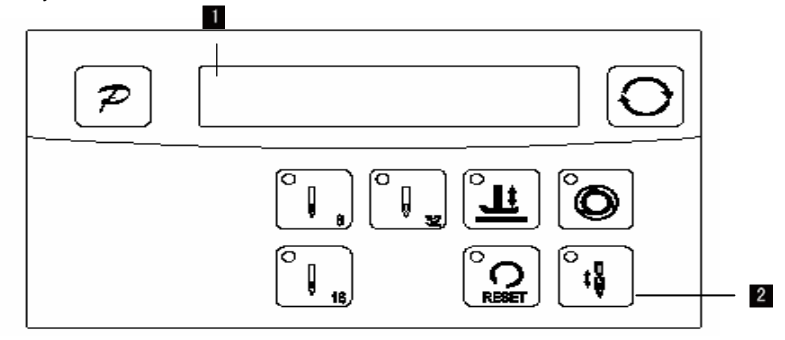

Fig. 2-1 Operation Planel

第3页 共15页

#### 2.1.2 Digital screen display of content

Digital display for current controller working condition. System power control panel will automatically conduct a self-test, then the LCD area all digital segments will flash once, and then only shows the current setting, the other did not choose the function is no longer displayed. As shown, the picture is display all the icons are displayed state.LCD screen is used displaying the current operating state of the controller. System power control panel will automatically conduct a self-test, then the LCD area all the icons will flash once, and then only shows the current setting, the other did not choose the functions they represent the icon will not be illuminated . As shown,  $\square_*\square_*\square_*\square_*\square_*\square_*\square_*\square_*\square_*\square_*\square_*$ . The picture is display all the icons are displayed state.

#### 2.2 Operation Plane keys instruction

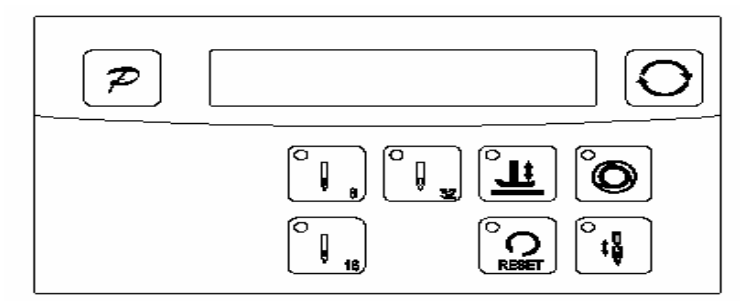

| No. | Appearance | Description                                                                                                    |
|-----|------------|----------------------------------------------------------------------------------------------------|
| 1   | Ø          | Function key: Major operation to determine and confirm working, and work with other key to set a higher level of the parameter.                                                                       |
| 2   | 0          | Cycle Key: Change parameter position when configuration;                                                                                                    |
| 3   |            | 8-pin key: Set 8-pin operation mode;                                                                                                    |
| 4   | 18         | 16-pin key: Set 16-pin operation mode;                                                                                                    |
| 5   |            | 32-pin key: Set 32-pin operation mode;                                                                                                    |
| 6   | لل         | Foot Lifting Key: The light is lit that indicates automatic presser foot lift after sewing. The key is switched, the key is switched in the stop mode that the current foot lifter of up, down state; |
| 7   | °C ₩       | Reset key: Let the motor is running, automatically to start sewing again find clinch;                                                                                                    |
| 8   | €<br>tê    | Stitch Compensation Key: Compensation function is on when you press the key in the stop mode.                                                                                                    |

Fig.2-3 Operator panel keys Icon

Table 2-2 Key Functions instruction

第4页 共15页

9

Trigger key: used to select or deselect trigger mode, the button is only working in a multi-segment slit mode active when you select the trigger mode, inching pedal once to complete a certain period of multi-seam sewing needles; selection LCD screen will be displayed above the trigger mode identification, for details see "Trigger feature set."

## 3 System Parameter Setting Description

#### 3.1 Operator Mode

In this mode, various sewing modes are available after technical parameters settings. As the default setting, the system enters this mode when it starts. Under this mode, such basic functions as normal sewing work and modes change can be realized but no change inside parameters and setting.

 $\triangle$ : During working, if long time without press button, HMI will change to idle status automatically, and will cancel the operation before.

#### 3.1.1 Sewing Mode Setup

Technician mode is used for sewing speed and pedal speed control such as the use of performance adjustments.

8 stitch mode: In standby mode, key, the LED on the key lights up, then you enter the 8 stitch pattern.

**16 stitch mode:** In standby mode, key, the LED on the key lights up, then you enter the 16 stitch patterns.

**32 stitch mode:** In standby mode, <sup>()</sup> key, the LED on the key lights up, then you enter the 32 stitch patterns.

#### 3.1.2 Press foot lifting key:

Use keys to select the presser foot is set, there are two kinds of presser foot lift setting:

key does not light is no automatic presser foot lift, In standby mode, presskey, the presser foot is switch between the presser foot and no the presser foot.

第5页 共15页

#### 3.2 How to enter the technician mode

In this mode, technical parameters corresponding to various functions can be adjusted or reset according to practical needs so that the system may run in the best condition. Parameters setting under technician mode:

●: Under operator mode, press > key and key, the LCD will display PD-0000, and then set

the password by administrator.

9: Use the trackwheel to directly modify the position of the decimal point flashing value, use the

button O to cycle through the flashing decimal point position to achieve the role of switching

parameter positiont

Press the button ⊅, you can modify parameters.

Technician parameter table 3-1:

| Table3-1:Technician mode parameter |           |         |           |                                                                                                    |  |
|------------------------------------|-----------|---------|-----------|----------------------------------------------------------------------------------------------------|--|
| Mode                               | Parameter | Default | Rang      | Comment                                                                                                    |  |
|                                    | 00        | 200     | 100 ~800  | Minimum sewing speed                                                                                                    |  |
|                                    | 01        | 3500    | 200 ~5000 | Maximum sewing speed                                                                                                    |  |
|                                    | 50        | 3000    | 200 ~5000 | Maximum constant sewing speed                                                                                                    |  |
|                                    | 03        | 3000    | 200 ~5000 | Maximum manual back tacking speed                                                                                                    |  |
|                                    | 04        | 200     | 100 ~800  | Stitch compensation speed                                                                                                    |  |
| speed                              | 05        | 250     | 100 ~500  | Trimming speed                                                                                                    |  |
| -                                  | 06        | 0       | 0 / 1     | Soft start Mode setup:<br>0: Soft start only after trimming<br>1: Soft start after both trimming and stop                                           |  |
|                                    | ГО        | 2       | 1~9       | Soft start stitch number                                                                                                    |  |
|                                    | 08        | 200     | 100 ~800  | Soft start speed                                                                                                    |  |
|                                    | 30        | D       | 0/1/2/3   | Pedal Curve mode setup:<br>0: Auto Calculated liner Curve (According to the highest speed<br>automatic computation)<br>speed<br>Pedal forward angle |  |

第6页 共15页

| Mode  | Parameter | Default | Rang      | Comment                                                                                                    |
|-------|-----------|---------|-----------|----------------------------------------------------------------------------------------------------|
| Pedal |           |         |           | 1: Twosegment liner Curve.(You shall be free to set slow start<br>after fast or fast start after slow,the parameters<br>"31"and"32"cooperate with use)                                                                                  |
|       |           |         |           | 2: Arithmetic Curve ( the parameters [33] cooperate with use)<br>Speed<br>Pedal forward angle<br>3: S curve (the operate control is very well, slow start after fast )                                                                  |
|       |           |         |           | Pedal forward angle                                                                                                    |
|       | ΞI        | 3000    | 200 ~4000 | Two segment controls the speed slope : mid turning point speed<br>RPM (two segment of turning point speed), the parameter[30] set<br>to 1 effective.<br>Mid turning<br>point speed<br>Pedal forward angle                               |
|       | 52        | 800     | 0~ 1024   | Two segment controls the speed slope :<br>mid turning point of pedal Simulated value, the parameter[30] set to<br>1 effective, the value is between[38]and[39].<br>Speed mid turning point<br>of pedal Simulated<br>Pedal forward angle |

第7页 共15页

| Mode            | Parameter | Default | Rang        | Comment                                                                                                    |
|-----------------|-----------|---------|-------------|----------------------------------------------------------------------------------------------------|
|                 | 33        | 2       | I /2        | Arithmetic Curve supplementary parameter :<br>the parameter[30] set to 2 effective.<br>1 : Square (the low speed control is very well, slow start after<br>fast) ;<br>Speed<br>Pedal forward angle                                                                                      |
|                 |           |         |             | 2: Square root (Responding speed is fast, fast start after<br>slow) ;<br>Speed<br>Pedal forward angle                                                                                                    |
|                 | 38        | 100     | 0 ~800      | Pedal press foot lifting confirm time                                                                                                    |
|                 | 40        | 1       | 0/1         | Run to up needle position after Power on:<br>0: no action<br>1: action                                                                                                    |
| custom<br>setup | 43        | 0       | 0/1/2/<br>E | <ul> <li>Special Running Mode setup:</li> <li>0: operator select</li> <li>1: simple sewing mode</li> <li>2: calculate initial angle of motor (do not uninstall strap)</li> <li>3: calculate motor/machine head run rate mode</li> <li>(synchronizer, do not uninstall strap)</li> </ul> |
|                 | ЧЧ        | ٥       | 0—31        | Torque boost up at low speed :<br>0: no action<br>1~31: 31 levels Torque boost up                                                                                                    |

第8页 共15页

| Mode    | Parameter   | Default | Rang          | Comment                                                                                                    |
|---------|-------------|---------|---------------|----------------------------------------------------------------------------------------------------|
| Operati | 61          | D       | 0/1/2         | <ul> <li>Translating Parameter</li> <li>0: no action</li> <li>1: Download parameters( the panel will parameter from panel to controller )</li> <li>2: Upload parameters ( the panel will parameter from controller to panel)</li> </ul> |
| on      | 62          | 3003    | I, 2, XXXX    | Restore storage parameter(Only restore parameters to operators, and vendors and maintenance )<br>Belt flat 1000/ Direct drive flat 2000                                                                                                 |
|         | 63          | 0       | 1, 2          | Backup current parameter as user parameter for restore (restore)                                                                                                    |
|         | Note: Above | such "6 | 3x "parameter | to operate is not saved.                                                                                                    |

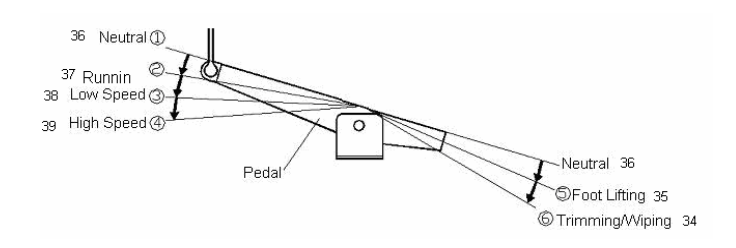

Fig.3-1 Pedal action parameter the position of the diagram

## 3.3 How to entre administrator mode

•: Under operator mode, press key and key, the LCD will display PD-0000, and then set

the password by administrator.

9: Use the trackwheel to directly modify the position of the decimal point flashing value, use the

button to cycle through the flashing decimal point position to achieve the role of switching parameter positiont

**3**: Press the button  $(\mathcal{P})$ , you can modify parameters.

第9页 共15页

#### Administrator parameter table 3-2

| Mode     | Parameter | Default   | Rang                                                      | Comment                                                          |
|----------|-----------|-----------|-----------------------------------------------------------|------------------------------------------------------------------|
|          | חב        | _         | n_,3co                                                    | The automatic test mode selection :                              |
|          |           | U         |                                                           | 0: order stitches 1: order time                                  |
|          |           |           | 0~359                                                     | The safety SW alarm confirm time ms(the same way does not        |
| Stop     | 51        | 0         |                                                           | distinguish between direct-drive safety SW and flat lock trim of |
| mode     |           |           |                                                           | protection SW)                                                   |
|          | 3         | 0         | -                                                         | The safety SW restore confirm time ms                            |
|          | 7.1.      |           | 0/1                                                       | Motor rotation direction setup:                                  |
|          | 34        | U         |                                                           | 1: Forward 0: Reverse                                            |
|          |           |           | 0 - 9999                                                  | motor/machine head run rate: 0.001                               |
|          | 40        | הטטו      |                                                           | (if automatic calculation of motor/machine head run rate has     |
|          |           |           |                                                           | done, the Parameter value in control box maybe different with    |
| Machine  |           |           | that in HMI)                                              |                                                                  |
| paramete |           |           | Up needle position adjusted angle (compare to up position |                                                                  |
|          | 76        | 7C U U-33 | בכב - ט                                                   | sensor position excursion)                                       |
|          | 43        | 175       | 0 - 359                                                   | Down needle position mechanical angle                            |
|          | 44        | 200       | 0 - 800                                                   | Press down delay time(ms)                                        |

Table 3-2 : Administrator mode parameter

## 3.4 Automatic test mode

If you use a combination of keys:  $\checkmark$  key +  $(\bigcirc \downarrow_n)$  (16-pin) key to enter the automatic test parameter setting interface, digital display, in this interface, the  $\bigcirc$  key can be used to switch the automatic test parameter index (automatic test parameters: automatic test running time, automatic test stop time, automatic test total running time), you can toggle the trackwheel positive or reverse, modify parameter values. Setting parameters can be  $\checkmark$  key to exit the auto-test parameters to modify the interface, or the re-use combination keys:  $\checkmark$  key  $+ (\bigcirc \downarrow_n)$  (16-pin) button to turn on the automatic test by the pedal before the start. Start the automatic test, enter into automated test interface, digital display  $- [-, -]_{-}$ . In the automatic test mode, only use combination of  $\Re$  10  $\Pi$  # 15  $\Pi$  keys: 🔊 key + 🗒 (16-pin) button to exit the automatic test and return to automatic test

parameter setting interface. (Automatic test pattern must start sewing in the current process is completed - is complete after trimming)

#### 3.5 Temporary speed mode

#### 3.6 Monitor mode

When the HMI is idle state, first hold down the key , then key key to enter monitor mode. Need to watch with a dial can switch parameters. Specific monitoring parameters on the contents, please refer to the attached table shows the parameters, if you do not press within the specified time, or toggle button will automatically dial out to the HMI idle state.

Monitor mode parameter table 3-3

| Name              | Parameter | unit   | comment                            |
|-------------------|-----------|--------|------------------------------------|
|                   | 10        |        | Counter stitches                   |
|                   |           |        | Counter trimming                   |
|                   | 20        | V      | DC Bus Voltage                     |
|                   | 51        | RPM    | Motor speed                        |
|                   | 22        | 0.01A  | One phase current                  |
|                   | 23        | degree | Initial angle                      |
| Monitor<br>status | 24        | degree | Mechanical angle                   |
|                   | 25        |        | Sampling value of pedal voltage    |
|                   | 26        | 0.001  | motor/machine head run ratio       |
|                   | 27        |        | Motor total run time               |
|                   | 20        |        | Sampling value of potentiometer at |
|                   | C0        |        | machine head                       |
|                   | 30 - 37   |        | 8 Historical fault codes           |

Table 3-3 monitor mode parameter

第 11 页 共 15 页

#### 3.7 Wrong warning mode

#### 4 Operation after control system installation:

- 1, The control system is installed, should be done before using a "automatically calculate the transmission ratio" (because the machining accuracy reasons, different manufacturers of the effective radius of the nose of the hand wheel is not the same, even if the direct drive system is not necessarily 1: 1 transmission ratio). Entering Technician 43 parameter sets the parameter value is 3. Tap the pedal, and the system in both rotation speed of about 10 revolutions stop, the calculated results directly stored in the machine. Then 43 parameters to 0.
- 2, The controller 8 solenoid drive outputs, using the new software and hardware design; each driver output can freely define its function. Make sure the system before using the parameters set in the member 6x output function setting of each drive interface to connect with the electromagnet is consistent; need to confirm the system who 7x, 8x parameters, otherwise there might be insufficient output electromagnet. (Default parameters according to most manufacturers solenoid connection definition set)

Note:

- Only after power downstream HMI operator mode parameters will not take the initiative and systems downstream technician who parameters. If you are sure you want to pass a full set next parameter, you can pass parameters 61 technicians active in all downstream HMI currently active parameters.
- 2, If you want to restore HMI saved other parameters required parameters 62 through technician activated as the currently active parameters and active downstream.
- 3, A single parameter modifications, HMI acknowledge the value of this parameter is modified and modify different from the previous, before the next pass this parameter.

第 12 页 共 15 页

## **5** Recovery processing and maintenance

Table 4: Fault Codes and Solutions

| error<br>code | meaning                                           | solution                                                                                                    |
|---------------|---------------------------------------------------|----------------------------------------------------------------------------------------------------|
| 01            | hardware overflow                                 | Turn off the system power, restart after 30 seconds, if the controller still does                                                                                                    |
| 02            | software overflow                                 | not work, please replace it and inform the manufacturer.                                                                                                    |
| 03            | system<br>under-voltage                           | Disconnect the controller power and check if the input voltage is too low (lower than 176V). If yes, please restart the controller when the normal voltage is resumed. If the controller still does not work when the voltage is at normal level, please replace the controller and inform the manufacturer. |
| 04            | over-voltage when the machine is off              | Disconnect the controller power and check if the input voltage is too high (higher than 264V). If yes, please restart the controller when the normal                                                                                                    |
| 05            | over-voltage in<br>operation                      | voltage is resumed. If the controller still does not work when the voltage is at normal level, please replace the controller and inform the manufacturer.                                                                                                    |
| 06            | solenoid circuit<br>failure                       | Turn off the system power, check if the solenoid is connected correctly and if<br>it is loose or damaged. If yes, replace it in time. Restart the system upon<br>making sure everything is in good order. If it still does not work, seek<br>technical support.                                              |
| 07            | electrical current<br>checking circuit<br>failure | Turn off the system power, restart after 30 seconds to see if it works well. If not, try several more times. If such failure happens frequently, seek technical support.                                                                                                    |
| 08            | locked motor roller                               | Disconnect the controller power, check if the motor input plug is off, loose or damaged, or if there is something twined on the machine head. After checking and correction, if the system still does not work, please replace the controller and inform the manufacturer.                                   |
| 09            | brake circuit failure                             | Turn off the system power, check if the white brake resistance plug on the power board is loose or dropped off, fasten it and restart the system. If it still does not work, please replace the controller and inform the manufacturer.                                                                      |
| 10            | HMI communication<br>failure                      | Check if the connecting line between control panel and controller is off, loose<br>or broken, restore it and restart the system. If it still does not work, please<br>replace the controller and inform the manufacturer.                                                                                    |
| 11            | machine head<br>needle positioning<br>failure     | Check if the connection line between machine head synchronizer and controller is loose or not, restore it and restart the system. If it still does not work, please replace the controller and inform the manufacturer.                                                                                      |
| 12            | motor original angle checking failure             | Please try 2 to 3 more times after power down, if it still does not work, please replace the controller and inform the manufacturer.                                                                                                    |
| 13            | Motor HALL failure                                | Turn off the system power, check if the motor sensor plug is loose or dropped off, restore it and restart the system. If it still does not work, please replace the controller and inform the manufacturer.                                                                                                  |
| 14            | DSP Read/Write<br>EEPROM failure                  | Try another time after power down, if it still does not work, please replace the controller and inform the manufacturer.                                                                                                    |
| 15            | Motor over-speed protection                       | Turn off the system power, turn on again in 30 seconds to see if it works. If not, try several more times, if such failure happens frequently, please change the controller and inform the manufacturer.                                                                                                    |
| 16            | Motor reversion                                   | Turn off the system power, restart the system after 30 seconds, if it still does<br>not work, please replace the controller and inform the manufacturer.                                                                                                    |

第 13 页 共 15 页

| 17                | HMI51 Read/Write<br>EEPROM failure | Turn off the system power, restart the system after 30 seconds, if it still does not work, please replace the controller and inform the manufacturer.                                                                                                 |
|-------------------|------------------------------------|----------------------------------------------------------------------------------------------------|
| 18 Motor overload |                                    | Turn off the system power, restart the system after 30 seconds, if it still does not work, please replace the controller and inform the manufacturer.                                                                                                 |
| 20                | Lack of oil alarm                  | Add oil to the needle rod, and set the P22 parameter at 4000, resume the working time after the last oil adding; or you can press button P to close the alarm and continue to use.                                                                    |
| 21                | Counter<br>Sensor error            | Mechanical failure or 16-pin counting sensor installation failures. Ensure 16-pin connector is connected counting sensor controller, restart the system after 30 seconds, if still does not work, replace the controller and inform the manufacturer. |

## 386P0129A

2013-9-10

第 14 页 共 15 页